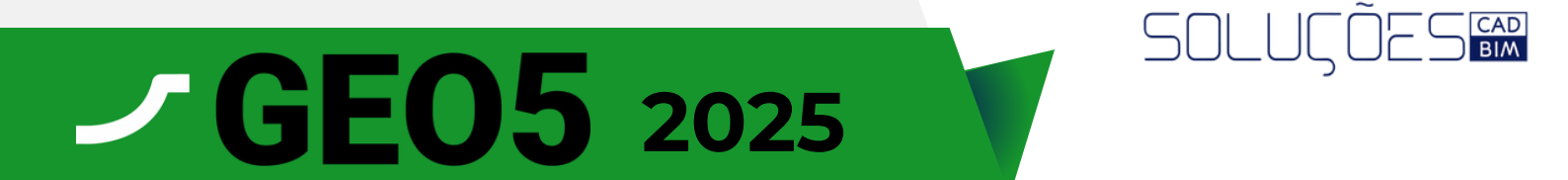

## INSTALAÇÃO E ATIVAÇÃO

1.221 KB

## Para instalar e ativar siga os seguintes passos:

\* Você receberá o link de instalção, baixe-o e ele deverá aparecer dessa forma na sua pasta de downloads:

fine FineInstaller.exe 28/01/2025 15:16 Aplicativo

\*Assim que abrir, você irá se deparar com a seguinte janela:

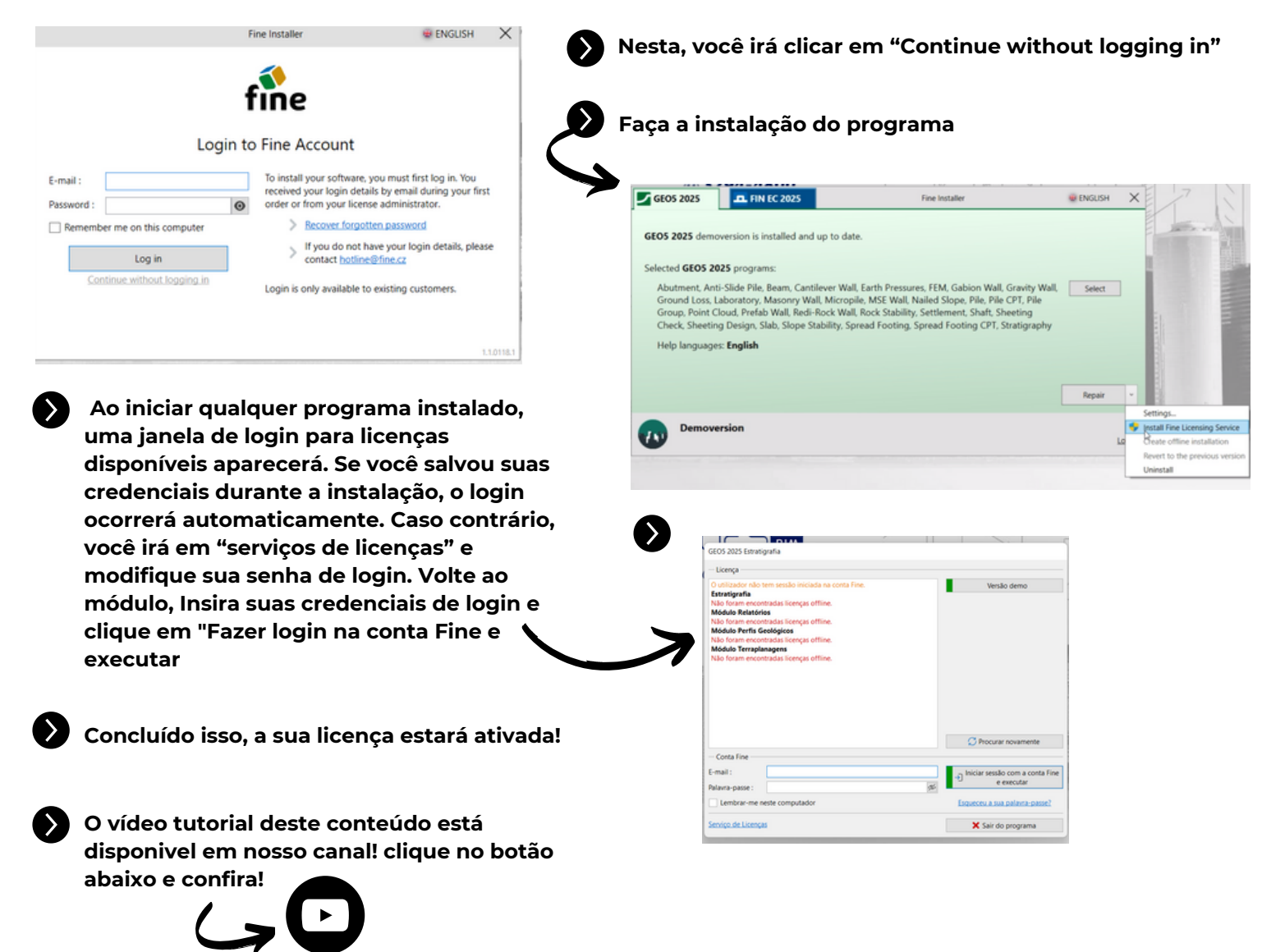

Confira nossos conteúdo e as novidades! Clique nos botões abaixo

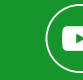

o suporte técnico /

(11) 2997-9908

Qualquer dúvida, acione